## **Controle de Pedidos/Orçamentos**

Esta ferramenta tem a função de realizar o gerenciamento dos pedidos e dos orçamentos realizado pelo estabelecimento. A partir desta tela o usuário poderá realizar alterações quanto ao status.

Para abrir esta ferramenta basta entrar no menu em:

Gerenciamento→stoque→Controle Pedidos/Orçamentos

Ao clicar nesta opção aparecerá a seguinte interface:

|                                                | Intellicash 3. 0.139              |              |                                                            |                             |                        |                             |                              |                                       |          |            | □ ■ 8<br>× |            |
|------------------------------------------------|-----------------------------------|--------------|------------------------------------------------------------|-----------------------------|------------------------|-----------------------------|------------------------------|---------------------------------------|----------|------------|------------|------------|
| <ul> <li>Orçamento</li> <li>Pedidos</li> </ul> | Início 20/06/2<br>Término 20/06/2 | 016 <b>•</b> | Situação<br>✓ Aberto 🛛 🗹 A Fatura<br>✓ Impresso 🗸 Faturado | r ♥ Vencido<br>♥ Descartado | Área<br>Número do Orça | ■ Mos<br>amento som<br>Devo | trar<br>ente<br>oluções 🐊 En | licar 🛃 Imprimi<br>trega 💽 Hist. Rela | r<br>IC. |            |            |            |
| Selec.                                         | Número                            |              | Nome                                                       |                             | 1                      | Fantasia                    | Re                           | esponsável                            | Data     | Vencimento | Status     | SubTotal 🔨 |
| Nenhum Item                                    |                                   |              |                                                            |                             |                        |                             |                              |                                       |          |            |            | >          |
| Código                                         |                                   | Descri       | ição                                                       | Valor Un.                   | Qtde                   | Un. SubTotal                | Desconto(R\$)                | Desconto(%)                           | Total    |            | Vendedor   | ^          |
| •                                              |                                   |              |                                                            |                             |                        |                             |                              |                                       |          |            |            | v          |
| <                                              |                                   |              |                                                            |                             |                        |                             |                              |                                       |          |            |            | >          |
| Export                                         | tar                               |              |                                                            |                             |                        |                             |                              |                                       |          |            |            |            |

Na parte superior da tela há os seguintes botões:

- Orçamento e pedidos para optar sobre um dos dois botões;
- Início e término para determinar um período de datas;
- **Situação** para escolher os pedidos que serão pesquisados (aberto, a faturar, vencido, impresso, faturado e descartado);
- Mostrar somente devoluções para filtrar as pesquisas;
- O botão **área** só estará habilitado se o pedido estiver impresso, nos outros casos estende-se que o pedido já está finalizado ou ainda pode sofrer alteração e, portanto não é possível mandar para nota;

Quando a configuração de "**ID 4804: Mostrar filtro da Area no controle de Pedidos e Orçamentos**" estiver configurada como "<u>NÃO</u>" o sistema desabilita o campo área.

- Número do orçamento para pesquisar um número de pedido em específico;
- Aplicar para realizar as alterações;
- Imprimir para imprimir dados dos pedidos;
- Entrega para encaminhar uma entrega para o destinatário selecionado e ao clicar neste botão aparecerá a seguinte tela:

| 鑙 Formulário de Entrega X                          |                                                 |                  |        |      |          |          |            |  |  |  |
|----------------------------------------------------|-------------------------------------------------|------------------|--------|------|----------|----------|------------|--|--|--|
| Data Prevista 21/06/2016    Preferência do Cliente |                                                 |                  |        |      |          |          |            |  |  |  |
| Hora Prevista                                      |                                                 |                  |        |      |          |          |            |  |  |  |
| Local da Entrega                                   |                                                 |                  |        |      |          |          |            |  |  |  |
| Tipo de Ende                                       | Tipo de Endereço COMERCIAL 💽 🚮 Alterar Endereço |                  |        |      |          |          |            |  |  |  |
| Logradouro AV PREFEITO OLAVO GOMES DE OLIVEIRA     |                                                 |                  |        |      |          |          |            |  |  |  |
| Número                                             | o Complemento LETRAA                            |                  |        |      |          |          |            |  |  |  |
| Bairro                                             | JARDIM CA                                       | LIFORNIA         |        |      | CEP      | 37550000 |            |  |  |  |
| Cidade                                             | POUSO ALEGRE                                    |                  |        |      |          |          |            |  |  |  |
| Estado                                             | MG País                                         | BR               |        |      |          |          |            |  |  |  |
| Referência                                         |                                                 |                  |        |      |          |          |            |  |  |  |
|                                                    |                                                 | Produtos         | a Entr | eqar |          |          |            |  |  |  |
|                                                    | Descr                                           | ição             |        | Qtde | Entregar | •        | ^          |  |  |  |
| ALIM INF NE                                        | STLE 115G                                       | CARNE LEG MAC    |        | 4    | 4        | 4        |            |  |  |  |
| ALIM INF NE                                        | STLE 115G F                                     | PEITO DE FRANG L | EG N   | 6    |          | 6        |            |  |  |  |
|                                                    |                                                 |                  |        |      |          |          |            |  |  |  |
|                                                    |                                                 |                  |        |      |          |          |            |  |  |  |
|                                                    |                                                 |                  |        |      |          |          |            |  |  |  |
| 1                                                  |                                                 |                  |        |      |          |          | Ň          |  |  |  |
|                                                    |                                                 |                  |        |      |          |          |            |  |  |  |
|                                                    |                                                 |                  |        |      | Cancel   | ar 🗹     | <u>O</u> K |  |  |  |

Nesta tela é necessário que informe a data e a hora e a preferência do cliente para prosseguir ou caso deseje alterar o endereço da entrega basta clicar no botão **alterar endereço** e ao clicar neste botão aparecerá a seguinte tela para cadastrar endereço:

| Cadastro de Endereço                                  |                |           |                  |  |  |  |  |  |  |
|-------------------------------------------------------|----------------|-----------|------------------|--|--|--|--|--|--|
| Tipo         COMERCIAL           CEP         37550000 | <b>•</b>       |           |                  |  |  |  |  |  |  |
| Logradouro                                            |                |           | No               |  |  |  |  |  |  |
| AV PREFEITO OLAVO GOMES DE OLIVEIRA                   |                |           |                  |  |  |  |  |  |  |
| Complemento Bairr                                     |                |           |                  |  |  |  |  |  |  |
| LETRA A JARI                                          | DIM CALIFORNIA |           |                  |  |  |  |  |  |  |
| Cidade<br>POUSO ALEGRE                                |                |           | UF País<br>MG BR |  |  |  |  |  |  |
| Ponto de Referência                                   |                |           |                  |  |  |  |  |  |  |
|                                                       |                |           |                  |  |  |  |  |  |  |
| I.E. Isento I.E.                                      |                |           |                  |  |  |  |  |  |  |
|                                                       |                | X Cancela | r 🖌 <u>O</u> k   |  |  |  |  |  |  |

• **Hist. Relac.** Para mostrar o histórico de relacionamento do cliente selecionado no sistema e ao clicar neste botão aparecerá a seguinte tela:

| 鑽 Histórico de Relaci | onamento           |                             |          |                                          |                    | _ | ٥      | ×    |
|-----------------------|--------------------|-----------------------------|----------|------------------------------------------|--------------------|---|--------|------|
|                       |                    |                             |          |                                          | Pedido Nº 00000002 |   |        |      |
| Início 21/06/2016     | Término 21/06/2016 | <ul> <li>Aplicar</li> </ul> | Fil<br>O | ltrar Assunto<br>) Pesquisar<br>) Filtro | Loc. Nº Doc.       |   |        |      |
| Data                  | Assunto            | Num Documento               | ^        | TESTE2                                   |                    |   |        | ~    |
| 21/06/2016            | TESTE              |                             |          |                                          |                    |   |        |      |
| 21/06/2016            | TESTE2             |                             |          |                                          |                    |   |        |      |
|                       |                    |                             |          |                                          |                    |   |        | v    |
|                       |                    |                             |          |                                          |                    |   |        |      |
|                       |                    |                             | ~        |                                          |                    |   |        | <    |
|                       | _                  | >                           |          | 1                                        |                    |   |        |      |
| Inserir Alterar Exclu | uir                |                             |          |                                          |                    | [ | 👍 Impr | imir |

Na parte superior desta tela há os seguintes botões:

- Início e Término: para determinar um período de datas a ser pesquisado;
- Aplicar: Para realizar a pesquisa;
- Filtrar Assunto: Para pesquisar o assunto em "Pesquisa" ou em "Filtro" no sistema;
- Loc. Nº Doc: Para localizar algum documento pelo seu número;
- Loc. Assunto: Para localizar um documento pelo assunto;

E na parte inferior há os seguintes botões:

- Inserir: Para inserir um novo documento no histórico de relacionamento;
- Novo: Para criar um novo documento no histórico de relacionamento;

- **Excluir:** Para excluir um novo documento no histórico de relacionamento;
- Imprimir: Para imprimir algum documento do histórico de relacionamento;

Abaixo há duas colunas:

A primeira coluna mostra os pedidos e seus dados e na segunda coluna mostra os produtos do pedido selecionado acima e seus dados.

• Exportar: Para exportar os dados do pedido para nota fiscal;

From: http://wiki.iws.com.br/ - Documentação de software

Permanent link:
http://wiki.iws.com.br/doku.php?id=manuais:intellicash:estoque:controle\_pedidos\_orcamentos&rev=1490203317

Last update: 2017/03/22 17:21